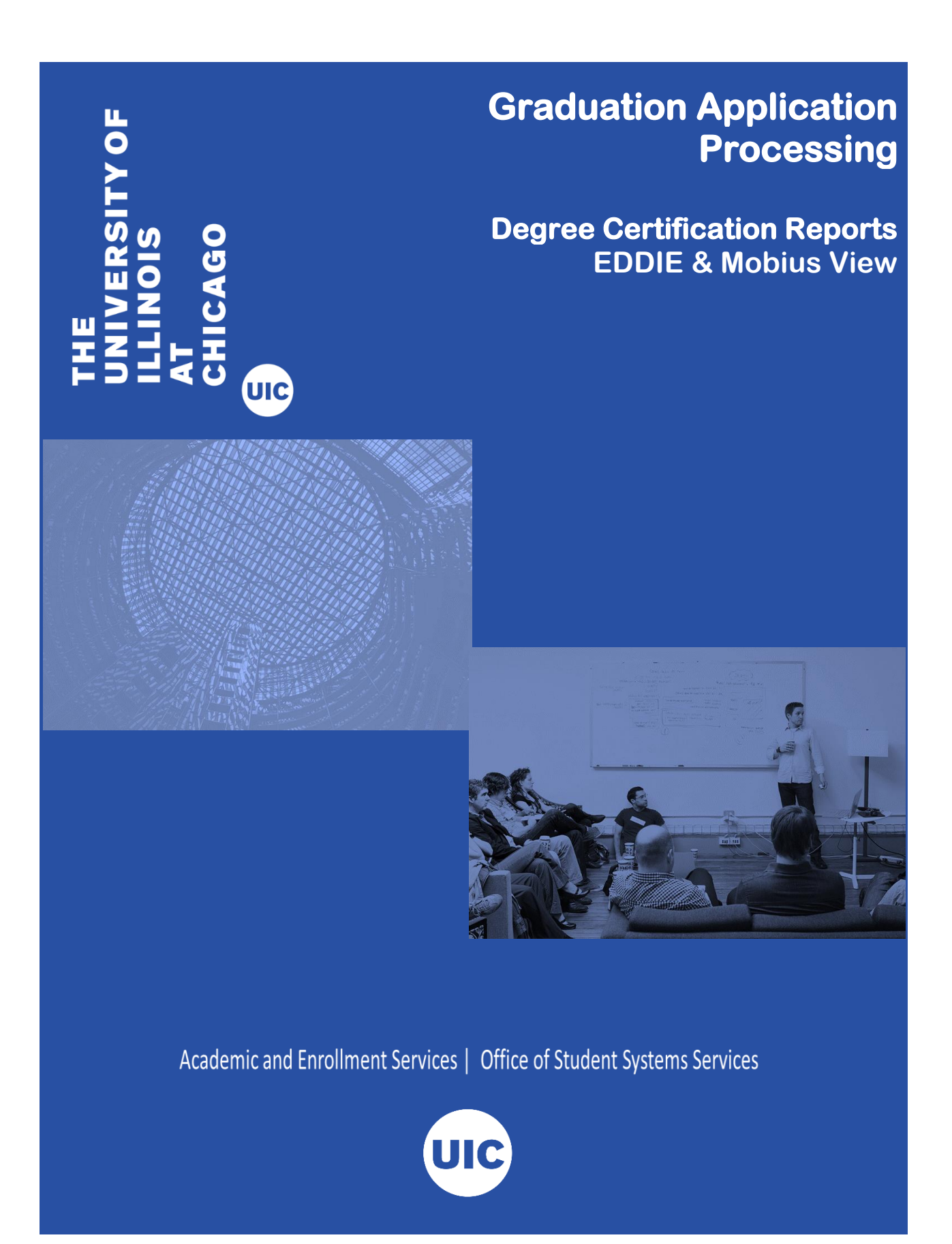

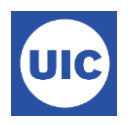

## Degree Certification Reports to Facilitate Graduation Application Processing

Banner Degree Certification Reports have been created in both EDDIE/Web Intelligence and Mobius View. These reports provide College and Departments with lists of students who have applied to graduate. When students apply to graduate they are able to make notes about their academic record that they believe should be reviewed when the colleges and departments are verifying that they have completed all degree work. Once the colleges and departments have reviewed the students' records, they certify the pending degree record and the Office of Records and Registrations awards the degree.

# **EDDIE Reports**

- SAH\_Degree\_Certification provides a basic list of students who may need to be reviewed for graduation. The list is based on user provided parameters.
- SAH\_Degree\_Certification\_data provides a list of students who may need to be reviewed for graduation. The list provides more information about the student's program including supplemental information provided by students when they submitted their graduation applications.
- SAH\_Degree\_Certification\_Multiple\_Degrees provides a list of students who are pursuing multiple degrees.

## Mobius View Reports

| SH2DGC101B DEGREE CERTIFICATION – MAY      | DDE reporte hy college |
|--------------------------------------------|------------------------|
| SH2DGC501B DEGREE CERTIFICATION – AUGUST   | FDF lepoits by college |
| SH2DGC801B DEGREE CERTIFICATION – DECEMBER |                        |

| SH2DGC102B DEGREE CERTIFICATION DATA - MAY      | Spreadsheet that includes all |
|-------------------------------------------------|-------------------------------|
| SH2DGC502B DEGREE CERTIFICATION DATA - AUGUST   | colleges                      |
| SH2DGC802B DEGREE CERTIFICATION DATA - DECEMBER | 0                             |

| SH2DGC103B DEGREE CERTIFICATION MULTIPLE DEGREES -<br>MAY      | PDF reports by college. Report |
|----------------------------------------------------------------|--------------------------------|
| SH2DGC503B DEGREE CERTIFICATION MULTIPLE DEGREES -<br>AUGUST   | college that may be pursuing   |
| SH2DGC803B DEGREE CERTIFICATION MULTIPLE DEGREES -<br>DECEMBER | multiple degrees.              |

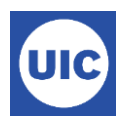

## Accessing EDDIE Reports

Go to <u>https://apps.uillinois.edu</u>. Scroll to the bottom of the page until you see the Data & Analytics section. Click on EDDIE/Web Intelligence.

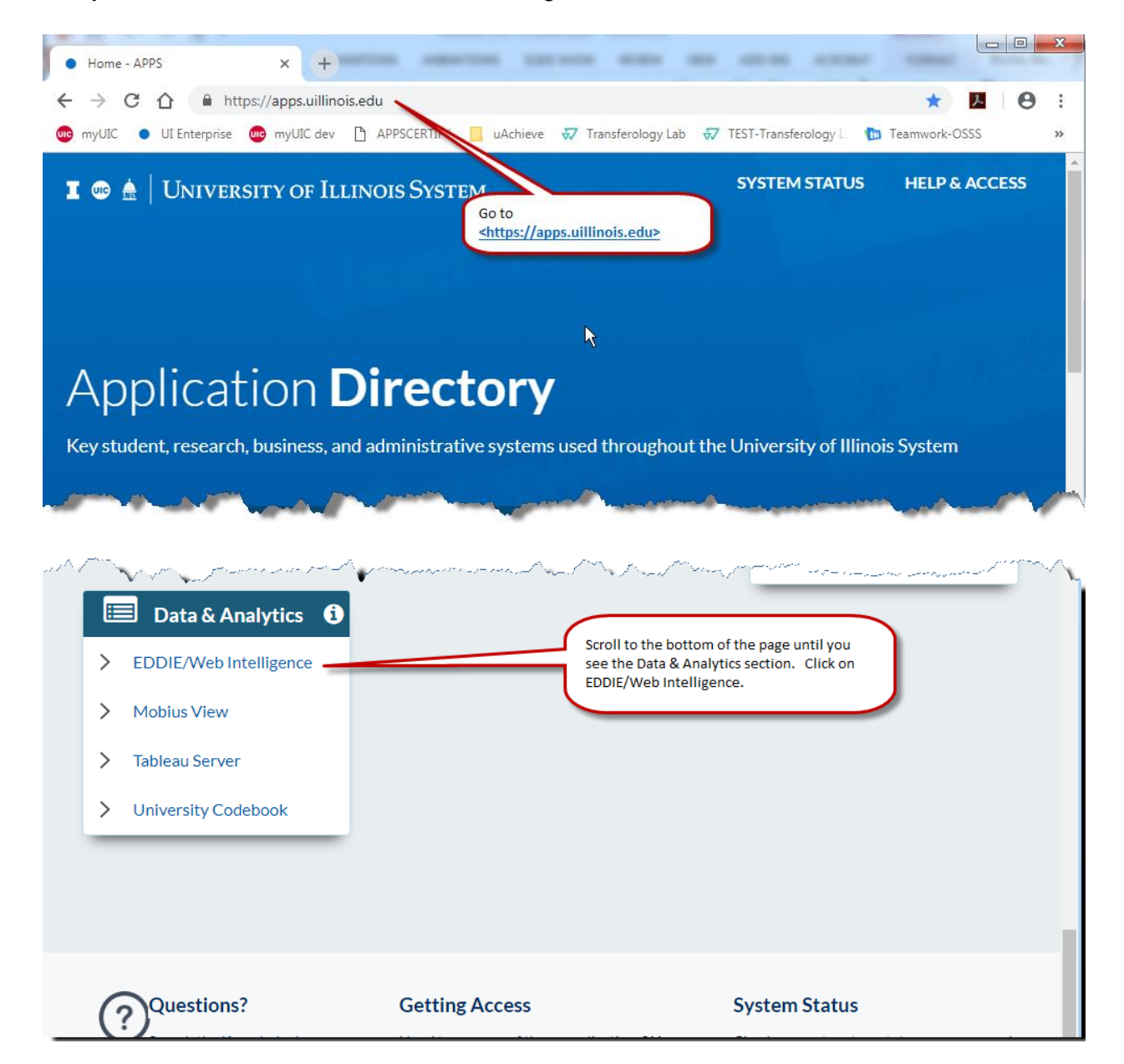

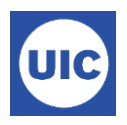

Click the Log In to EDDIE button.

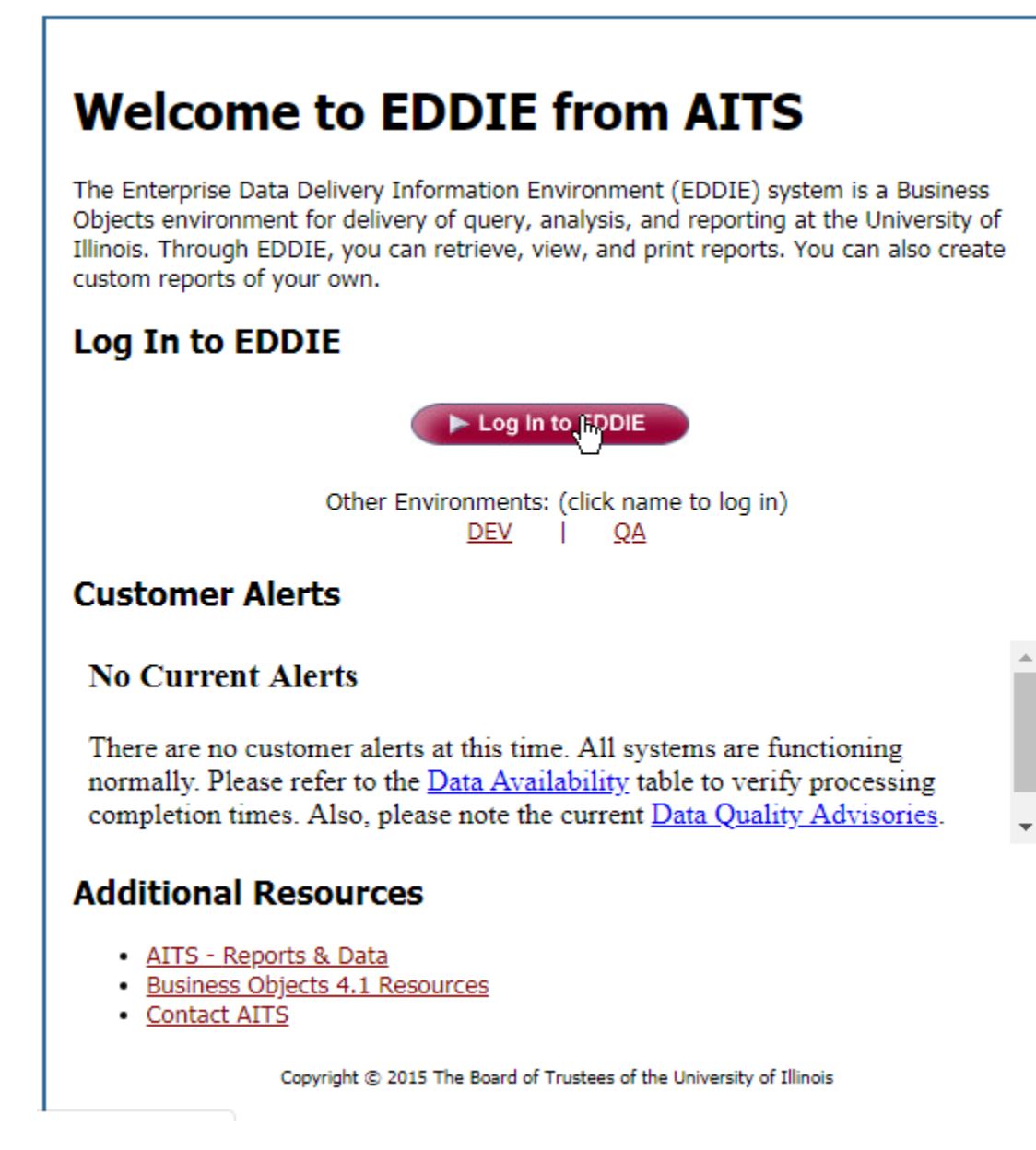

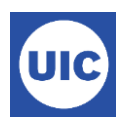

Enter your NetID and Password.

| UNIVERSITY OF I<br>Urbana-Champaign • C | LLINOIS SYSTEM |
|-----------------------------------------|----------------|
| NetID                                   |                |
| broche                                  | (i)            |
|                                         |                |
| LOG                                     | ) IN           |
| Forgotten or expired pas                | sword?         |
|                                         | _              |

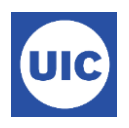

Note: Details are only provided for accessing the SAH\_Degree\_Certification\_Data report. That is the most comprehensive report. All other reports are accessed in the same manner.

Type SAH\_Degree\_Certification\_Data in the search box and select the report from the drop down list.

| SAP            | Welcome                                                | :: Roche, Barbara Cheek   Applications - Preferences Help | menu 🔻 📔 Log off 🛛 SAH_Degree_Certification_Data                                                                                                    |
|----------------|--------------------------------------------------------|-----------------------------------------------------------|----------------------------------------------------------------------------------------------------|
| Home Documents |                                                        |                                                           | SAH_Degree_Certification_Data                                                                                                    |
|                | <ul> <li>My Recently Viewed Documents</li> </ul>       | ▼ 0 unread messages in My Inbox                           | My Applicatio                                                                                                    |
|                | SAH_Degree_Certification_Data SAH_Degree_Certification | No unread messages                                        | SAL Potential Attendee Commenceme<br>SAL Potential Attendee Commenceme<br>SAL Potential Attendee Commenceme<br>SAL Potential Systems<br>SCAT_Degree_Course_Attributes<br>Student Catalog - Banner Day Old - Deg<br>SAL Potential_Degree_Candidates<br>8/2013 |
|                |                                                        | See more                                                  | See all results Type SAH_Degree_Certification_Data                                                                                                    |
|                | My Recently Run Documents  No recently run documents   | O Unread Alerts     No unread alerts                      | and select the report from the drop<br>down list.                                                                                                    |
|                |                                                        |                                                           |                                                                                                    |
|                |                                                        | See more                                                  |                                                                                                    |
|                |                                                        |                                                           |                                                                                                    |

Or, go to the Documents tab, open the Categories folder, open Corporate Categories → Student → Academic History and Degree and select the desired report (SAH\_Degree\_Certification\_Data)

| SAP                                           | Welcome: F                    | Roche, Barbara Cheek   Applications - Prefer | ences Help menu ▼   Log off | SAH_Degree_Certification_Dat |
|-----------------------------------------------|-------------------------------|----------------------------------------------|-----------------------------|------------------------------|
| Home Documents SAH_Degree_Certificatio 🖓 👳    | SAH_Degree_Certificatio 🖉 👳 🖇 | SAH_Degree_Certificatio 🖓 👳 🖄                |                             |                              |
| View • New • Organize • Send • More Actions • | Details                       |                                              |                             |                              |
| My Documents                                  | Title 🔺                       | Туре                                         | Last Run                    | Instances                    |
| My Favorites                                  |                               | No Items                                     |                             |                              |
| 🖾 Inbox                                       |                               |                                              |                             |                              |
| My Alerts                                     |                               |                                              |                             |                              |
| Subscribed Alerts                             |                               |                                              |                             | <                            |
|                                               | 1                             |                                              |                             |                              |
|                                               |                               |                                              |                             |                              |
| Folders                                       |                               |                                              |                             |                              |
| Search V                                      |                               |                                              |                             |                              |
|                                               | 1                             |                                              |                             | Total: 0 items               |

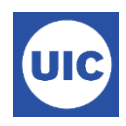

| SAP                                                     |                                        | Wele                     | come: Roche, Barbara Chee                    | k   Applications ▼ Preferences H          | ielp menu 👻   | Log off SAH_Degree | _Certification_Dat   |  |  |  |  |  |  |
|---------------------------------------------------------|----------------------------------------|--------------------------|----------------------------------------------|-------------------------------------------|---------------|--------------------|----------------------|--|--|--|--|--|--|
| Home Documents SAH_Degree_Certificatio                  | Home Documents SAH_Degree_Certificatio |                          |                                              |                                           |               |                    |                      |  |  |  |  |  |  |
| View   New   Organize  Send  More Actions  Details      |                                        |                          |                                              |                                           |               |                    |                      |  |  |  |  |  |  |
| My Documents                                            |                                        | Title 🔺                  |                                              | Туре                                      | Last Run      |                    | Instances            |  |  |  |  |  |  |
| Folders                                                 | -                                      | SAH_Academic_History_fo  | or_Advisor                                   | Web Intelligence                          | Aug 17, 201   | 8 11:03 AM         | 5                    |  |  |  |  |  |  |
| Categories                                              | -                                      | SAH_Degree_Certification |                                              | Web Intelligence                          | Nov 13, 201   | 8 2:31 AM          | 7                    |  |  |  |  |  |  |
| Corporate Categories                                    |                                        | SAH_Degree Certification | _Data                                        | Web Intelligence Nov 13, 20               |               | 8 2:33 AM          | 7                    |  |  |  |  |  |  |
| 🗗 🗁 Student                                             |                                        | SAH_Degree_Certification | Multiple Degrees                             | Web Intelligence                          | Nov 13, 201   | 8 2:31 AM          | 19                   |  |  |  |  |  |  |
|                                                         |                                        |                          | SAH_Degree_Certificatio                      | n_Data                                    |               |                    |                      |  |  |  |  |  |  |
| Athletics                                               |                                        |                          | Description:<br>This report displays degree. | curriculum, and graduation application    | n information |                    |                      |  |  |  |  |  |  |
|                                                         |                                        |                          | for all students that have ap                | plied for graduation for a specific term  | n. OAR and    |                    |                      |  |  |  |  |  |  |
| Catalog and Schedule                                    |                                        |                          | Type: Web Intelligence                       | eport to racilitate the degree certificat | tion process. |                    |                      |  |  |  |  |  |  |
| Central Office                                          |                                        |                          | Last Run: Nov 13, 2018 2:3                   | 3 AM                                      |               |                    |                      |  |  |  |  |  |  |
| Search                                                  |                                        |                          |                                              |                                           |               |                    |                      |  |  |  |  |  |  |
| https://eddie.ds.uillinois.edu/BOE/portal/1506161725/Ir | foView                                 | AppActions/jsp/InfoView  | _Listing/infoviewListing.face                | s?cafWebSesInit=true&bttoken=M            | IDAwRDBFVjZ   | VWUBKZD5gQDxWRn    | ntBRIZHbjxibGInMDAEQ |  |  |  |  |  |  |

When the report opens, click on the User Prompt Input:

| Home | Documents      | SAH_Deg     | ee_Certificatio    | <b>"</b> ⊐ + ⊗ | SAH_Degree_Ce | rtificatio 🔎 🈐       | SAH_Degree            | e_Certificatio | . "P 🕂 🛛                | SAH_Degree_              | Certific 🗜                 | + Ø                |                     |                  |                    |            |
|------|----------------|-------------|--------------------|----------------|---------------|----------------------|-----------------------|----------------|-------------------------|--------------------------|----------------------------|--------------------|---------------------|------------------|--------------------|------------|
| Web  | Intelligence   | - 🗋 🙆       | 3 🗐 • 🛛 😂          | m   🌮 占        | . · ⊠ · [9    | (2) - S →            | 🟅 Track 🔹 🤤           | Drill 🝷 🏹 I    | Filter Bar 📗 I          | Freeze 🔻 🖷 O             | utline                     |                    | R                   | eading -         | Design             | · ② •      |
|      | Universi       | ty of Illii | nois               |                |               |                      |                       |                |                         |                          |                            |                    |                     |                  | 09/22/             | 201(       |
| 造    | Student        | Standa      | rd Report          |                |               | SAH                  | Degree Cer            | tification     | Data                    |                          |                            |                    |                     |                  |                    | - 1        |
|      |                |             |                    |                |               |                      |                       |                |                         |                          |                            |                    |                     |                  |                    |            |
| 21-  |                |             |                    |                |               |                      |                       |                |                         |                          |                            |                    |                     |                  |                    |            |
|      | lser Prompt Ir | put         |                    |                |               |                      | 1                     |                |                         |                          |                            |                    |                     |                  |                    | •          |
|      | Т              | erm         | Graduation<br>Date | FERPA          | Student ID    | Student Last<br>Name | Student<br>First Name | Student<br>MI  | Earned<br>Inst<br>Hours | Earned<br>Trans<br>Hours | Earned<br>Overall<br>Hours | Graduation<br>Hold | Deg<br>Grad<br>Stat | Deg<br>Seq<br>No | Deg<br>Out<br>Stat | U          |
|      |                |             |                    |                |               |                      |                       |                |                         |                          |                            |                    |                     |                  |                    |            |
|      |                |             |                    |                |               |                      |                       |                |                         |                          |                            |                    |                     |                  |                    |            |
|      |                |             |                    |                |               |                      |                       |                |                         |                          |                            |                    |                     |                  | •                  | -          |
|      | 4              |             |                    |                |               |                      |                       |                |                         |                          |                            |                    |                     |                  |                    | - <b>-</b> |
|      | SAH_C          | egree_Co    | ertification_Dat   | ta             |               |                      |                       |                |                         |                          |                            |                    |                     |                  |                    |            |
| SAH_ | Degree_Certif  | cation_Dat  | a 🕶                |                |               |                      |                       |                | 🛿 Track cha             | nges: Off 🛛 🕅            | Page 1                     | of 1 🕨 🕅 🚦         | ED                  | 100% •           | 🔊 🔁 2 ye           | ars ago    |

| S   | AP.                                                                                           |              |            | Welcon             | ne: Roche, | Barbara Cheek      | Applications -       | Preferences Hel       | p menu 👻      | Log off SAH             | _Degree_Certifi          | cation_Dat                 |            | P   |
|-----|-----------------------------------------------------------------------------------------------|--------------|------------|--------------------|------------|--------------------|----------------------|-----------------------|---------------|-------------------------|--------------------------|----------------------------|------------|-----|
| Hom | e Documents SAH_Degree_Certificatio 🖓                                                         | □ 🗵 🛛 SAH_De | egree_Cert | tificatio 🔎 🤷      | ⊨ ⊗ Ísah_  | Degree_Certificati | o 🕫 🕈 🛛 S            | AH_Degree_Cer         | tific 🞜       | # Ø                     |                          |                            |            |     |
| We  | b Intelligence 🔹 📄 🔗 🔚 🔹 🖓 🛔                                                                  | 🧐 🛃 🕶 🖂      | - 15       | e 8 -              | 🔀 Track    | • 👎 Drill 🔹 🏹      | P Filter Bar 📗 Fre   | eze 🔻 🖷 Outlin        | ne            |                         | Readir                   | ng 🝷 Design                | - (?)      | ) - |
|     | User Prompt Input • 《                                                                         | University   | y of Illir | nois               |            |                    |                      | _                     |               |                         |                          |                            |            | *   |
| E   | 1. Enter Graduation Term:                                                                     | Student S    | Standa     | rd Report          |            |                    | SAH                  | Degree Cer            | tification    | Data                    |                          |                            |            |     |
| = č | 2. Enter College:                                                                             |              |            |                    |            |                    |                      |                       |               |                         |                          |                            |            |     |
|     | 3. Enter Dept:                                                                                | _            |            |                    |            |                    |                      |                       |               |                         |                          |                            |            |     |
|     | 4. Enter Major:                                                                               | Те           | erm        | Graduation<br>Date | FERPA      | Student ID         | Student Last<br>Name | Student<br>First Name | Student<br>MI | Earned<br>Inst<br>Hours | Earned<br>Trans<br>Hours | Earned<br>Overall<br>Hours | Gra<br>Hol | •   |
|     | 5. Enter Degree Outcome Status:                                                               |              |            |                    |            |                    |                      |                       |               |                         |                          |                            |            |     |
|     | 6. Enter Degree Graduation Status:                                                            |              |            |                    |            |                    |                      |                       |               |                         |                          | •                          |            |     |
|     |                                                                                               |              |            |                    |            |                    |                      |                       |               |                         |                          |                            |            | Ŧ   |
|     |                                                                                               | SAH_De       | egree_Ce   | ertification_Dat   | ta /       |                    |                      |                       |               |                         |                          |                            | ,          |     |
| SAH | H_Degree_Certification_Data × 😰 Track changes: Off 🔰 🕴 Page 1 of 1 🕨 🕅 📳 100% 🔹 😂 2 years ago |              |            |                    |            |                    |                      |                       |               |                         |                          |                            |            |     |

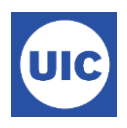

Enter values in the Prompt categories Use a semi-colon when listing multiple values, e.g. -AS; CP; CT. Enter an \* to select all possible values for the prompt.

Click Run to generate the report

| S    | NP.                                                                                                    |                    |                         | Welco               | me: Roche, | Barbara Cheek | Applications -       | Preferences Hel       | p menu 🕶                | Log off                 |                          |                            | P          |
|------|----------------------------------------------------------------------------------------------------|--------------------|-------------------------|---------------------|------------|---------------|----------------------|-----------------------|-------------------------|-------------------------|--------------------------|----------------------------|------------|
| Home | e Documents SAH_Degree_Certific 🕫 🗧                                                                                           | <b>₽</b> Ø         |                         |                     |            |               |                      |                       |                         |                         |                          |                            |            |
| We   | b Intelligence 👻 🗋 🎓 🖾 👫 🛔                                                                                                    | 9 占 • 🖂            | · 5                     | Q <b>∂</b> -        | 诸 Track    | • 👎 Drill 🔹 🏹 | P Filter Bar 📗 Fre   | eze ⊤ ∰⊟ Outlin       | ne                      |                         | Readin                   | ng 🝷 Design                | • ② •      |
|      | User Prompt Input • 《<br>① Advanced ② Rum<br>1. Enter Graduation Term:<br>220188<br>2. Enter College:<br>F5<br>3. Enter Dept: | Univers<br>Student | ity of Illi<br>t Standa | inois<br>ard Report |            |               | SAH                  | Degree Cer            | gree Certification Data |                         |                          |                            | *          |
|      | *<br>4. Enter Major:<br>*                                                                                                    |                    | Term                    | Graduation<br>Date  | FERPA      | Student ID    | Student Last<br>Name | Student<br>First Name | Student<br>MI           | Earned<br>Inst<br>Hours | Earned<br>Trans<br>Hours | Earned<br>Overall<br>Hours | Gra<br>Hol |
|      | 5. Enter Degree Outcome Status:<br>PN; SO<br>6. Enter Degree Graduation Status:<br>AS; CT                                     |                    |                         |                     |            |               |                      |                       |                         |                         |                          | 4                          | •          |
|      |                                                                                                    | SAH_               | Degree_C                | ertification_Da     | ta /       |               |                      |                       |                         |                         |                          |                            | •          |
| SAH  | H_Degree_Certification_Data                                                                                                   |                    |                         |                     |            |               |                      |                       |                         |                         |                          |                            |            |

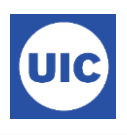

Or click the Advanced button for a listing of all prompt values.

Enter the following parameters for report using the **Advance**d feature.

Term – Graduation term

College – Your college code

**Dept** – Type \* to include all departments. You can enter or select specific departments if desired.

Major - Type \* to include all majors. You can enter or select specific majors if desired.

Degree Outcome Status – Enter or select SO and PN (Sought and Pending)

**Degree Graduation Status** – Select all in list or specific statuses as desired. (AS, CT, IA)

When all parameters are entered (green check marks next to each), click OK button to generate the report.

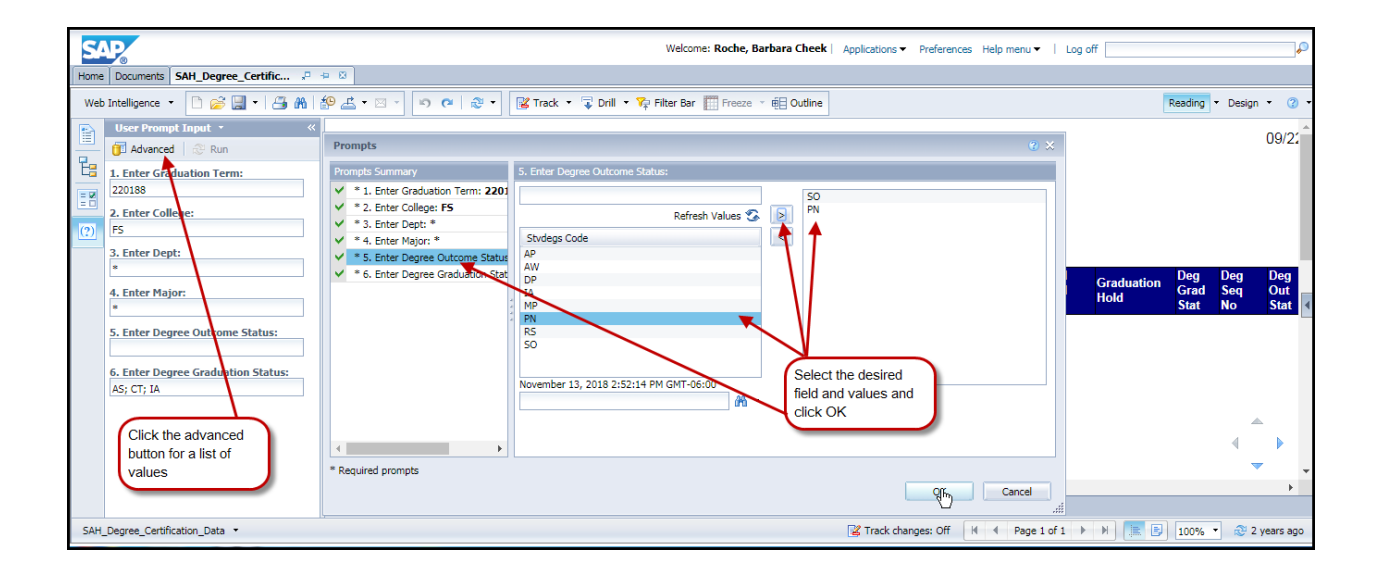

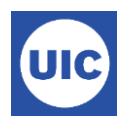

Close the info window and view report.

| S/   | N.                                                                                                    |                                                                                       |                     |           |               | We                    | elcome: Roche, I      | Barbara Chee  | <b>k</b>   Application  | s 🔻 Preferenc            | es Help menu               | ✓   Log off        |                     |                  |                            |           |   |    |          |
|------|----------------------------------------------------------------------------------------------------|---------------------------------------------------------------------------------------|---------------------|-----------|---------------|-----------------------|-----------------------|---------------|-------------------------|--------------------------|----------------------------|--------------------|---------------------|------------------|----------------------------|-----------|---|----|----------|
| Home | Documents SAH_Degree_Certificatio                                                                                                    | SAH_Degree_(                                                                          | Certific 🕫 🔹        | 8         |               |                       |                       |               |                         |                          |                            |                    |                     |                  |                            |           |   |    |          |
| Web  | Intelligence 🝷 📄 🧀 🔛 🐇 🛗                                                                                                    | 9 🕹 • 🖂 - 🔊                                                                           | CI 2 -              | 🔀 Track 🔹 | • 😨 Drill 🔹 🏹 | P Filter Bar 📗 Fre    | eze 👻 🖷 Outlin        | ie            |                         |                          |                            |                    |                     | Reading          | <ul> <li>Design</li> </ul> | - (2      |   |    |          |
|      | User Prompt Input - «<br>D Advanced @ Run<br>1. Enter Graduation Term:<br>220188<br>2. Enter College:<br>F5<br>F5<br>F5<br>F5<br>F5<br>F5<br>F5<br>F | University of Illi<br>Student Standa                                                  | inois<br>ard Report |           |               | SAH                   | Degree Cei            | tification    | Data                    |                          |                            |                    |                     |                  | 11/13/20                   | )18 03    |   |    |          |
|      | 3. Enter Dept:                                                                                                    | Term                                                                                  | Graduation<br>Date  | FERPA     | Student ID    | Student Last<br>Name  | Student<br>First Name | Student<br>MI | Earned<br>Inst<br>Hours | Earned<br>Trans<br>Hours | Earned<br>Overall<br>Hours | Graduation<br>Hold | Deg<br>Grad<br>Stat | Deg<br>Seq<br>No | Deg<br>Out<br>Stat         | User      |   |    |          |
|      | 5. Enter Degree Outcome Status:                                                                                                    | 220188                                                                                | 12/16/2018          |           | 6 Retrieving  | Data                  |                       |               | 82.00                   | 0.00                     | 82.00                      |                    | AS                  | 1                | PN                         | www<br>S  |   |    |          |
|      | 6. Enter Degree Graduation Status:                                                                                                    | r Degree Graduation Status: 220188 12/16/2018 6 🕦 No data to retrieve in Inst. Honors |                     | 95.00     | 0.00          | 95.00                 |                       | AS            | 2                       | PN                       | AAGL                       |                    |                     |                  |                            |           |   |    |          |
|      | A3, 01, 1A                                                                                                    | 220188 12/16/2018 6 Dept Honors 120.00 0.00 120.00                                    | AS                  | 1         | PN            | www<br>S              |                       |               |                         |                          |                            |                    |                     |                  |                            |           |   |    |          |
|      |                                                                                                    | 220188                                                                                | 12/16/2018          |           | 6             |                       | 0                     |               | ОК                      | ОК                       | к                          | 47.00              | 0.00                | 47.00            |                            | AS        | 2 | PN | www<br>s |
|      |                                                                                                    | 220188                                                                                | 12/16/2018          |           | 6             | (Transmouth)          | -Happing and          | -             | 70.00                   | 0.00                     | 70.00                      |                    | AS                  | 1                | PN                         | www<br>s  |   |    |          |
|      |                                                                                                    | 220188                                                                                | 12/16/2018          |           | 6619          |                       | ie                    | с             | 70.00                   | 0.00                     | 70.00                      |                    | AS                  | 1                | PN                         | www<br>S  |   |    |          |
|      |                                                                                                    | 220188                                                                                | 12/16/2018          |           | 6: Click Ol   | to close the in       | fo                    |               | 129.00                  | 0.00                     | 129.00                     |                    | AS                  | 2                | PN                         | www<br>S  |   |    |          |
|      |                                                                                                    | 220188                                                                                | 12/16/2018          |           | 6:<br>6:      |                       |                       | м             | 70.00                   | 0.00                     | 70.00                      |                    | AS                  | 2                | PN                         | www<br>S  |   |    |          |
|      |                                                                                                    | 220188                                                                                | 12/16/2018          |           | en            | -                     |                       | a state of    | 62.00                   | 0.00                     | 62.00                      |                    | AS                  | 2                | PN 🚽                       | www<br>s▶ |   |    |          |
|      |                                                                                                    | 220188                                                                                | 12/16/2018          |           | 6001010       | And the second second | (pure)                |               | 131.00                  | 0.00                     | 131.00                     |                    | AS                  | 2                | PN 🔻                       | www       |   |    |          |

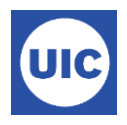

Save the report to desired format – click Save as on the Save Menu button. Your parameters will be saved. Select the report from the folder where it was saved the next time you log in.

| S   | AP                                                                        |                     |               |                    |         |                | Welcome: Roch        | e, Barbara Che        | ek   Applicat         | ions 👻 Prefere          | nces Help mer            | nu ▼   Log o               | ff                 |                     |                  |                    | P   |
|-----|---------------------------------------------------------------------------|---------------------|---------------|--------------------|---------|----------------|----------------------|-----------------------|-----------------------|-------------------------|--------------------------|----------------------------|--------------------|---------------------|------------------|--------------------|-----|
| Hom | e Documents SAH_Degree_Certific 🕫                                         | e 🛛                 |               |                    |         |                |                      |                       |                       |                         |                          |                            |                    |                     |                  |                    |     |
| We  | eb Intelligence 🔹 📄 📂 📇 🧥 🛛                                               | • <u>ک</u> ۹        | × •           | C 8 .              | Z Track | 🖓 🖓 Drill 🔹 🏹  | Filter Bar 🏢 Free    | sze 🕆 🗐 Outlin        | e                     |                         |                          |                            |                    | Reading             | Design           | • @                | 3   |
|     | User Prompt Input  User Prompt Input User Prompt Input Save Ctri Advanced | <sup>⊦s</sup> Jnive | rsity of Illi | inois              |         |                | SAH                  | Degree Cer            | tification            | Data                    |                          |                            |                    |                     |                  | 11/1               | K Î |
|     | 1. Enter Graduation Term:<br>220188                                       | Stude               | nt Standa     | ard Report         |         |                |                      |                       |                       |                         |                          |                            |                    |                     |                  |                    |     |
| (2) | 2. Enter College:                                                         |                     |               |                    |         |                |                      |                       |                       |                         |                          |                            |                    |                     |                  |                    |     |
|     | 3. Enter Dept:                                                            |                     |               |                    |         |                |                      |                       |                       |                         |                          |                            |                    |                     |                  |                    |     |
|     | *<br>4. Enter Major:<br>*                                                 |                     | Term          | Graduation<br>Date | FERPA   | Student ID     | Student Last<br>Name | Student<br>First Name | Student<br>MI         | Earned<br>Inst<br>Hours | Earned<br>Trans<br>Hours | Earned<br>Overall<br>Hours | Graduation<br>Hold | Deg<br>Grad<br>Stat | Deg<br>Seq<br>No | Deg<br>Out<br>Stat | 4   |
|     | 5. Enter Degree Outcome Status:                                           |                     | 220188        | 12/16/2018         |         | <b>(</b>       | Musellater           |                       | <b>Printing</b>       | 82.00                   | 0.00                     | 82.00                      |                    | AS                  |                  | 1 PN               |     |
|     | 6. Enter Degree Graduation Status:<br>AS: CT: IA                          |                     | 220188        | 12/16/2018         |         | C 10 - 10 - 14 | Mais (Basili         | Nagiffant:            | -                     | 95.00                   | 0.00                     | 95.00                      |                    | AS                  |                  | 2 PN               |     |
|     |                                                                           |                     | 220188        | 12/16/2018         |         | -10.4710       | (hiritan) an         | <b>NATE</b>           | ļ                     | 120.00                  | 0.00                     | 120.00                     |                    | AS                  | 4                | 1 PN               |     |
|     |                                                                           | 4                   | 220188        | 12/16/2018         |         | d              | The series           | -                     | and the second second | 47.00                   | 0.00                     | 47.00                      |                    | A 9                 |                  | אסוי               | •   |
|     |                                                                           | SAH                 | l_Degree_C    | ertification_Dat   | ta      |                |                      |                       |                       |                         |                          |                            |                    |                     |                  |                    |     |
| SAH | H_Degree_Certification_Data                                               |                     |               |                    |         |                |                      |                       | 🔀 Track ch            | anges: Off 🛛 🕅          |                          | of 1+ 🕨 🕨                  | 1                  | 0% •                | 🔁 21 mi          | nutes aç           | go  |

| 2 | iave As                      |                  |          |                                                                                     |               |      |      | <mark>?</mark> × |
|---|------------------------------|------------------|----------|-------------------------------------------------------------------------------------|---------------|------|------|------------------|
|   |                              |                  |          |                                                                                     | X 📸 🏽   H 🖪 1 | of 1 | Þ    | H                |
|   | Favorites Folder             |                  |          | Title 🔺                                                                             | Last Run Time |      |      |                  |
| 2 | Favorites Folder             |                  |          | SAH_Degree_Certification_Data<br>This report displays degree, curriculum, and gradu |               |      |      |                  |
|   | Public Folders<br>File Name: | SAH_Degree_Certi | fication | 1_Data                                                                              |               |      |      |                  |
| _ | Save As Type: [              | Web Intelligence |          |                                                                                     |               | T    |      |                  |
|   |                              |                  |          |                                                                                     | Save          | Ca   | ncel |                  |

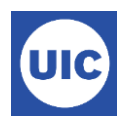

If you want you can export the report. Open the document from the bottom of the page.

| S    | ₽ <b>₽</b>   |                       | W            | Velcome: Roche, E        | 3arbara Cheek | Applic      | cations  | <ul> <li>Preferences</li> </ul> | Help menu 👻         | Log off        |            |            |  |
|------|--------------|-----------------------|--------------|--------------------------|---------------|-------------|----------|---------------------------------|---------------------|----------------|------------|------------|--|
| Home | Documents    | SAH_Degree_Certific , | + <b>P</b> 🖾 |                          |               |             |          |                                 |                     |                |            |            |  |
| Web  | Intelligence | · 🗈 🧀 🔛 -   📇 🗛       | <u>لە</u>    | 5 • 🖂 • 🔊                | ଜ 🖓 🔹         | 😰 Tra       | ack 🝷    | 😨 Drill 🝷 🍞                     | Filter Bar III Free | ze 🔻 🗄 Outline | e Reading  | • Design • |  |
|      | User Prom    | ot Input 🔹            |              | Export Docume            | ent As 🔹 🕨    |             |          |                                 |                     |                |            |            |  |
|      | 📋 Advance    | 🛙 Advanced 🛛 🔁 Run    |              | Export Current Report As |               | PDF         | F        |                                 |                     |                |            |            |  |
| E:   | 1. Enter Gra | duation Term:         | 1            | Export Data to           | CSV           | Exc         | el 2007  | ,                               | SAHI                | Degree Cerl    | tification | Data       |  |
|      | 220188       |                       |              |                          |               | Exc         | :el      |                                 |                     |                |            |            |  |
|      | 2. Enter Col | ege:                  |              |                          |               | ( <u>_}</u> | V Archiv | /e                              |                     |                |            |            |  |
| (?)  | FS           |                       |              |                          |               | Tex         | đ        |                                 |                     |                |            |            |  |
|      | 3. Enter Dep | t:                    |              |                          | L             |             |          |                                 |                     |                |            |            |  |
|      | *            |                       |              |                          | Graduation    |             |          |                                 | Student Last        | Student        | Student    | Earned     |  |
|      | 4. Enter Maj | or:                   |              | Term                     | Date          | FER         | PA       | Student ID                      | Name                | First Name     | MI         | Inst       |  |
|      | *            |                       |              |                          |               |             |          |                                 |                     |                |            | nours      |  |

| S    | NP.                                                     | Welcome: Roche, Barbara Cheek | Application | is 🔻 Preferences | Help menu 👻          | Log off               |               |                         |                  |
|------|---------------------------------------------------------|-------------------------------|-------------|------------------|----------------------|-----------------------|---------------|-------------------------|------------------|
| Home | Documents SAH_Degree_Certific ,P                        | 8 8                           |             |                  |                      |                       |               |                         |                  |
| Wel  | b Intelligence 🝷 📄 🧀 🍰 👫 🛛                              | ଡୁ⊈ • ⊠ • ଅ • ଅ •             | 😰 Track     | 🕶 Ţ Drill 💌 🏹    | Filter Bar 📗 Free    | eze 🔻 🧃 Outlin        | Reading       | g 🔻 Design ୟ            | • (?             |
|      | User Prompt Input * 《                                   | University of Illinois        |             |                  |                      |                       |               |                         |                  |
| - E8 | 1. Enter Graduation Term:     Student Standard          |                               |             |                  | SAH                  | Degree Cer            | ification     | Data                    |                  |
| (?)  | 2. Enter College:<br>FS Click here to<br>3. Enter Dept: | open the exported document.   |             |                  |                      |                       |               |                         | •                |
|      | *<br>4. Enter Major:<br>*                               | Term Graduation<br>Date       | FERPA       | Student ID       | Student Last<br>Name | Student<br>First Name | Student<br>MI | Earned<br>Inst<br>Hours | Eai<br>Tra<br>Ho |
|      | 5. Enter Degree Outcome Status:                         | SAH_Degree_Certification_D    | ata         |                  |                      |                       |               |                         | •                |
| SAH  | _Degree_Certification_Data 🔹                            |                               | 🔏 Track ch  | anges: Off 🛛 🕅   | Page 1 of 1+         |                       | 100%          | • 🔁 21 ho               | urs ag           |
| Xa,  | SAH_Degree_Certifcsv ^                                  | SAH_Degree_Certifixls         |             |                  |                      |                       |               | Show all                | ×                |

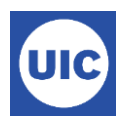

### Or find it in your Downloads folder.

| Good v     Image: Search Downloads       Image: Search Downloads |                                         |                  |                    |          |  |   |  |  |  |  |  |
|------------------------------------------------------------------|-----------------------------------------|------------------|--------------------|----------|--|---|--|--|--|--|--|
| File Edit View Tools Help                                        |                                         |                  |                    |          |  |   |  |  |  |  |  |
| Organize 👻 🔚 Open 👻 Share with                                   | ▼ E-mail Burn New folder                |                  |                    | •        |  | ? |  |  |  |  |  |
| ▲ ★ Favorites                                                    | Name                                    | Date modified    | Туре               | Size     |  |   |  |  |  |  |  |
| 🧮 Desktop                                                        | SAH_Degree_Certification_Data.csv       | 11/14/2018 12:53 | Microsoft Excel C  | 456 KB   |  |   |  |  |  |  |  |
| 🚺 Downloads                                                      | SAH_Degree_Certification_Data (2).xls   | 11/14/2018 12:49 | Microsoft Excel 97 | 730 KB   |  |   |  |  |  |  |  |
| 🔚 Recent Places                                                  | SAH_Degree_Certification_Data (1).xls   | 11/14/2018 12:48 | Microsoft Excel 97 | 730 KB   |  |   |  |  |  |  |  |
|                                                                  | 💫 SAH_Degree_Certification_Data (1).pdf | 11/14/2018 12:46 | Adobe Acrobat D    | 1,883 KB |  |   |  |  |  |  |  |
| ▲ □ Libraries                                                    | SAH_Degree_Certification_Data.txt       | 11/14/2018 12:46 | Text Document      | 259 KB   |  |   |  |  |  |  |  |
| Documents                                                        | SAH_Degree_Certification_Data.zip       | 11/14/2018 12:45 | Compressed (zipp   | 65 KB    |  |   |  |  |  |  |  |
| Music                                                            | SAH_Degree_Certification_Data.pdf       | 11/14/2018 12:45 | Adobe Acrobat D    | 1,883 KB |  |   |  |  |  |  |  |
| Pictures                                                         | SAH_Degree_Certification_Data.xls       | 11/14/2018 12:44 | Microsoft Excel 97 | 730 KB   |  |   |  |  |  |  |  |

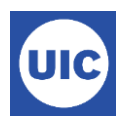

## Accessing Mobius View Reports

Go to <u>https://apps.uillinois.edu</u>. Scroll to the bottom of the page until you see the Data & Analytics section. Click on Mobius View.

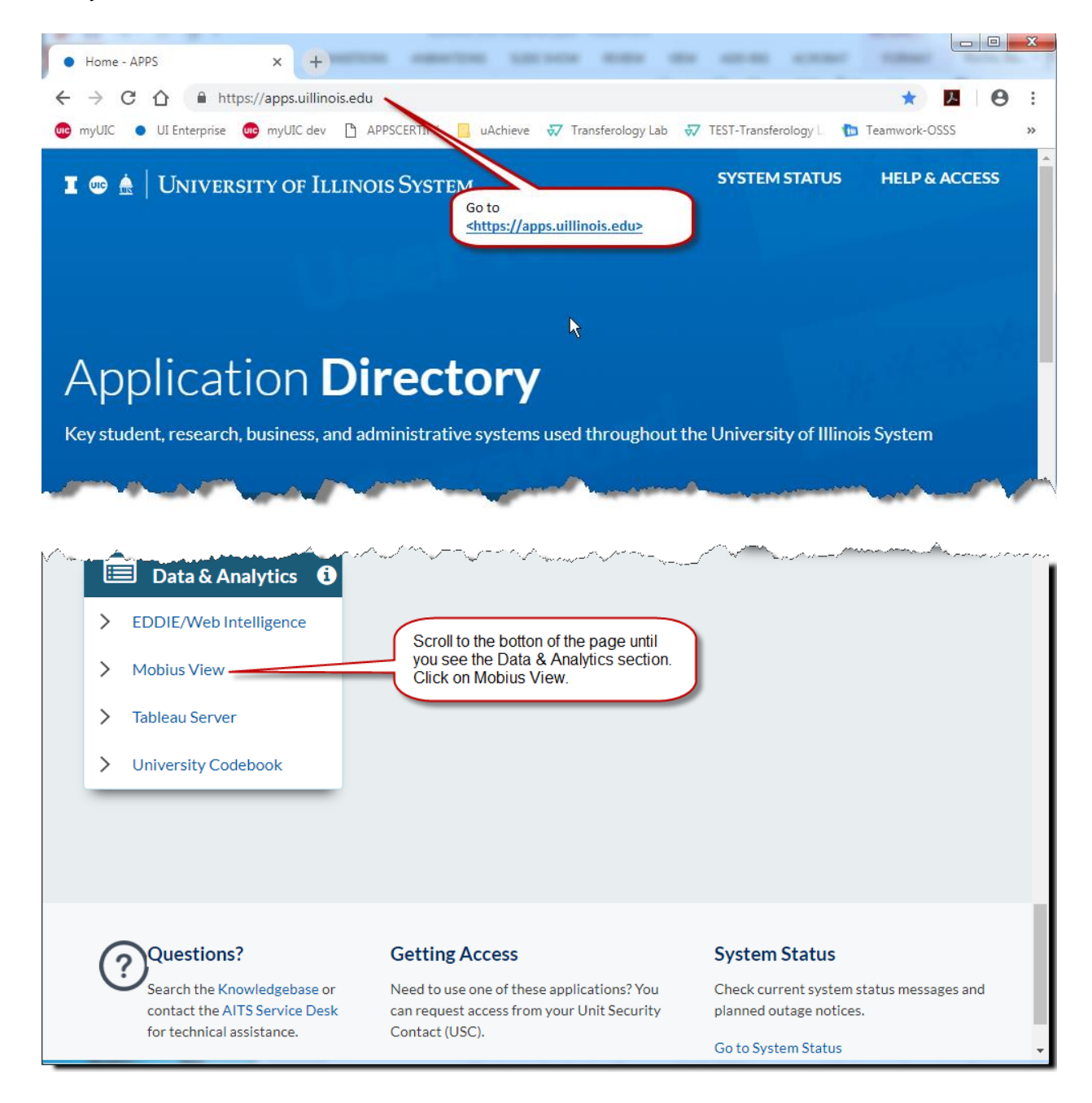

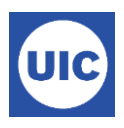

Select the Document Direct and UI2 Repository.

| asg Mo | bius View × +                                                                                              |                               |          |
|--------|----------------------------------------------------------------------------------------------------|-------------------------------|----------|
| ← →    | C 🟠 https://mobiusview.apps.uillinois.edu/mobius/view#/                                                    | ☆ <sup>1</sup> / <sub>2</sub> | Θ:       |
| 🚾 myU  | IIC 🔹 UI Enterprise 😳 myUIC dev 🗋 APPSCERTIFY 📙 uAchieve 😾 Transferology Lab 😽 TEST-Transferology L 🐚 Tear | nwork-OSSS                    | »        |
| 0      | MOBIUS                                                                                                    |                               | Sign Out |
| *      | Login to Repository                                                                                        |                               |          |
|        | Repository                                                                                                 |                               |          |
| ß      | Select Repository                                                                                          |                               |          |
| 5      | Document Direct and UI2 Report                                                                             |                               |          |
|        | Medical Center Reports                                                                                     |                               |          |
| *      | Loading                                                                                                    |                               |          |
| Ģ      | Click on Select Repository to open the repository list.                                                    |                               |          |
|        | Shert on Document Direct and Oiz Report                                                                    |                               |          |
|        |                                                                                                    |                               |          |
| 2      |                                                                                                    |                               |          |
|        |                                                                                                    |                               |          |

### Enter Sign in information (user your University NetID and password)

| asg Mo                   | bius View × +                  |                |                                             |                                   | -           | -        |                                |       |       |
|--------------------------|--------------------------------|----------------|---------------------------------------------|-----------------------------------|-------------|----------|--------------------------------|-------|-------|
| $\leftarrow \rightarrow$ | C 🟠 🔒 https://mobiusvi         | ew.apps.uillin | ois.edu/mobius/viev                         | N#/                               |             |          | \$                             | ۶.    | 9 :   |
| 🚾 myU                    | IIC 🛛 UI Enterprise 🚾 myUIC de | Sign in        |                                             |                                   |             | rology L | 🐌 Teamwork-                    | OSSS  | »     |
| 0                        | MOBIUS                         | https://mobio  | usview.apps.uillinois.ed                    | U                                 |             |          |                                | Sig   | n Out |
|                          |                                | Username       | broche                                      |                                   |             |          | Enter NetID                    |       |       |
| Â                        |                                | Password       |                                             |                                   |             |          | and password<br>click Sign in. | d and |       |
| B                        |                                |                |                                             |                                   | Sign in Can | cel      |                                |       |       |
| ٦                        | l                              |                |                                             | 0                                 |             |          |                                |       |       |
| *                        |                                |                |                                             |                                   |             |          |                                |       |       |
|                          |                                | ~              | Authentication to t<br>UI2 Report' reposite | he 'Document D<br>ory is required | irect and 🗙 |          |                                |       |       |

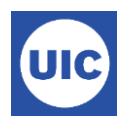

#### Locate your report.

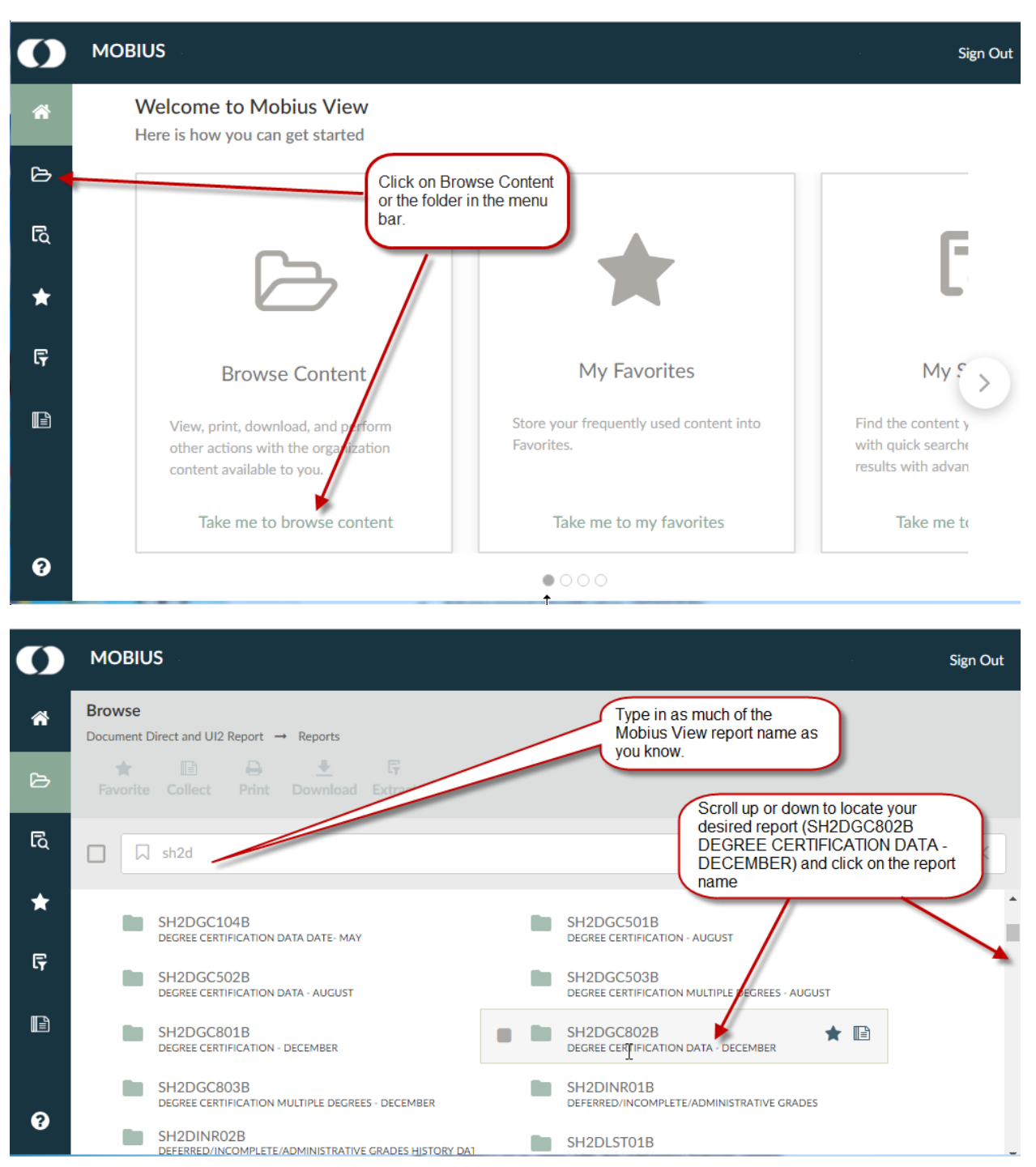

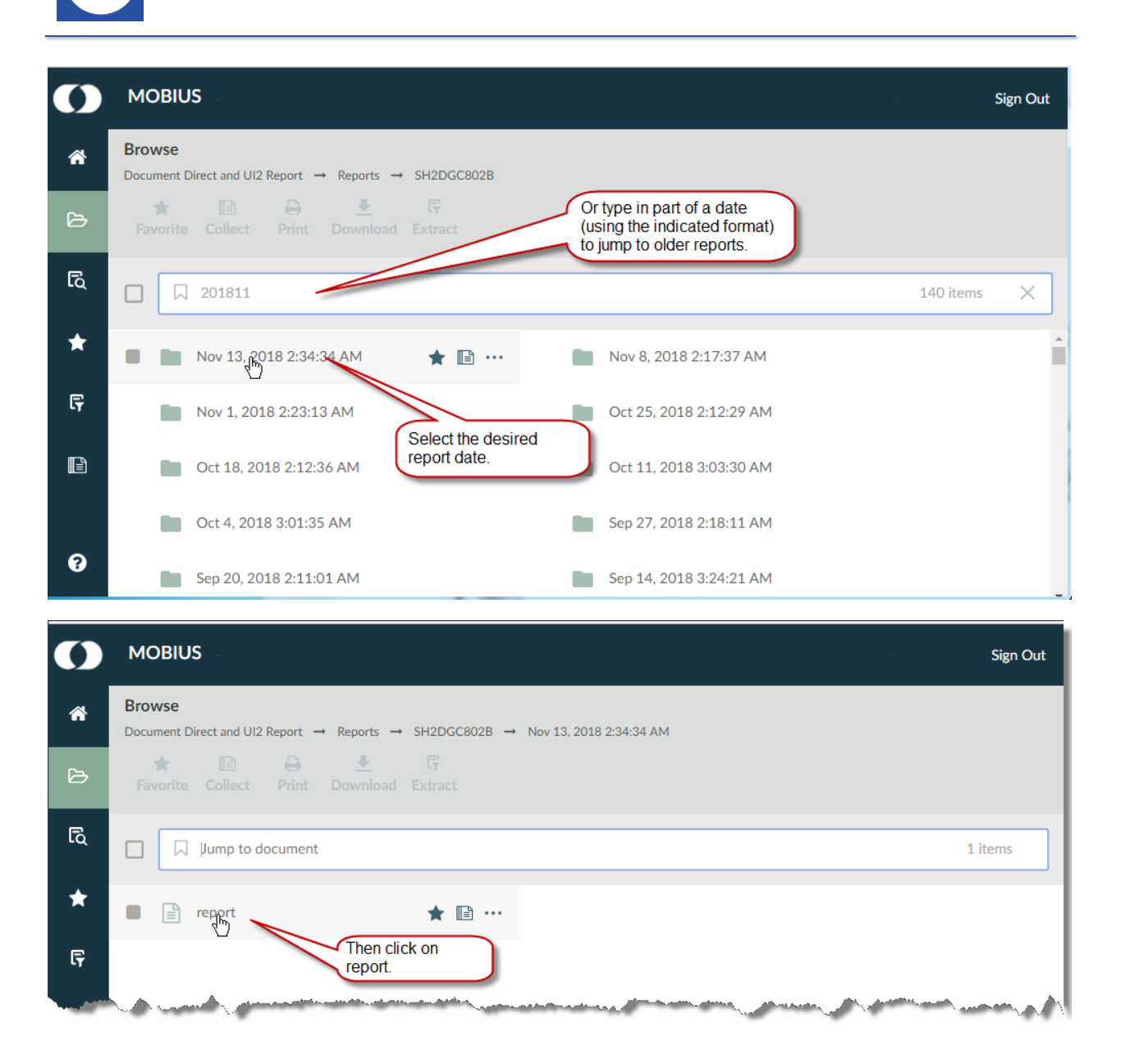

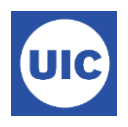

Open the report. Some reports must be opened in an external viewer (Excel, Adobe Reader, etc.)

| 0    | MOBIUS                                                       |                                                                                          | Sign Out                              |
|------|--------------------------------------------------------------|------------------------------------------------------------------------------------------|---------------------------------------|
| *    | Browse<br>■ SH2DGC802B → Nov 13, 2018 2:34:34 AM             | report<br>••• Reports → SH2DGC802B → Nov 13, 2018 2:34:34 AM                             | $\downarrow \land \Box \not \simeq X$ |
| Ь    | ★ 🗈 🖨<br>Favorite Collect Print                              | ★     I⊡     -     -     -     -     -       Favorite     Collect     Print     Download | ۲. Find                               |
| Ę    | Jump to document 1 items                                     | The selected content is being displayed in ar                                            | n external viewer.                    |
| *    | report                                                       |                                                                                          |                                       |
| Ģ    | Some reports (espe                                           | cially "data"                                                                            |                                       |
| B    | reports) need to op<br>external viewer such<br>here to open. | ened in an<br>as Excel. Click                                                            |                                       |
|      |                                                              | <pre>     Page 1 of 1 &gt; </pre>                                                        | 6                                     |
| 🔊 co | intentstreams (4).xls                                        |                                                                                          | Show all X                            |

If you get a message that the report is being displayed in an external viewer, but do not see a link at the bottom of the page, check your Downloads folder. Look for a .zip folder or something named contentstream... Review the report.

| Term   | Graduation<br>Date | FERPA | Student ID | Student Last<br>Name | Student<br>First Name | Student<br>MI | Earned<br>Inst Hours | Earned<br>Trans<br>Hours | Earned<br>Overall<br>Hours | Graduation<br>Hold | Deg<br>Grad<br>Stat | Deg<br>Seq<br>No | Deg Out<br>Stat | User |
|--------|--------------------|-------|------------|----------------------|-----------------------|---------------|----------------------|--------------------------|----------------------------|--------------------|---------------------|------------------|-----------------|------|
| 220188 | 12/16/2018         |       | 01403037   | (Alar                | 1000                  | A             | 119.00               | 9.00                     | 128.00                     |                    | AS                  | 2                | PN              | ww   |
| 220188 | 12/16/2018         |       | 672299346  | -                    | (risilia)             | A             | 106.00               | 4.00                     | 110.00                     |                    | AS                  | 1                | PN              | ww   |
| 220188 | 12/16/2018         |       | 65837796   | Mannati              | 1948                  |               | 52.00                | 64.00                    | 116.00                     |                    | AS                  | 1                | PN              | ww   |

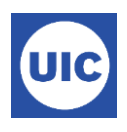

#### You can also download the report directly using the download button. The dow

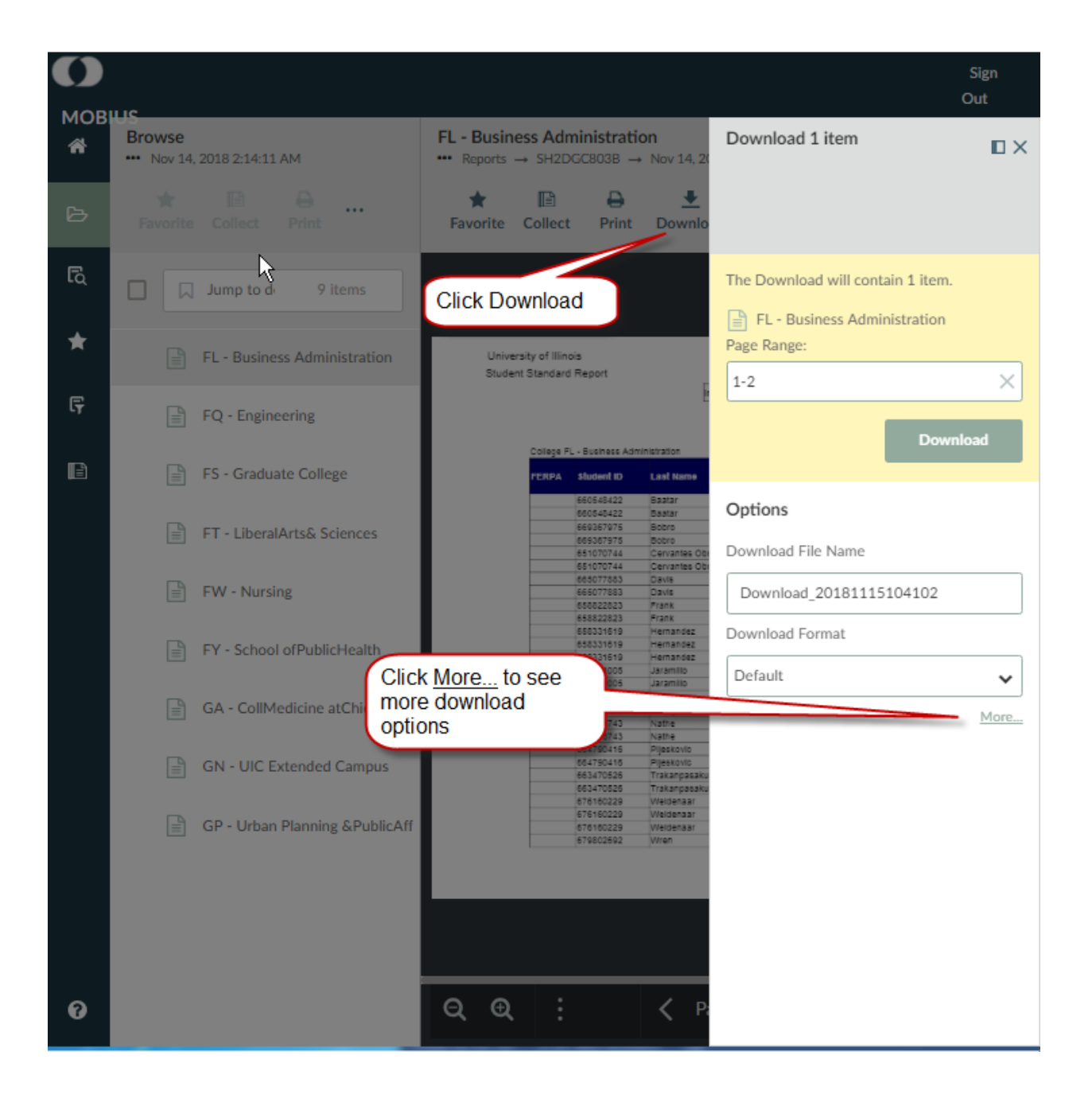

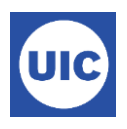

You can name your downloaded file as desired. Other download options may be available depending on the report that you are downloading.

| Download 1 item                   |          |                                          |
|-----------------------------------|----------|------------------------------------------|
|                                   |          |                                          |
| The Download will contain 1 item. |          |                                          |
| FL - Business Administration      |          |                                          |
| Page Range:                       |          |                                          |
| 1-2                               | X        | $\frown$                                 |
| Dov                               | vnload   | Name your file                           |
| Download File Name                |          |                                          |
| Download_20181115104754           |          |                                          |
| Download Text Document as         |          |                                          |
| TEXT                              | ~        |                                          |
| Download LPFD Document as         |          |                                          |
| PDF                               | ~        |                                          |
| Download Image Document as        |          |                                          |
| Default                           | ~        |                                          |
|                                   |          |                                          |
| Download PDF and Text documents a | as a 🗲 🗕 | Select check boxes                       |
| single file                       |          | to indicate how you want your file saved |
| Don't ZIP Single files            |          | want your me saved.                      |
| Redact content                    |          |                                          |
|                                   | Less     |                                          |

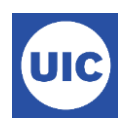

# **Need Help???**

### **Need Access**

Need to use one of these applications? You can request access from your Unit Security Contact (USC). You can find your USC at <u>https://www.aits.uillinois.edu/access/find\_my\_usc</u>.

### **Questions about the Report Content**

Contact the Office of Student Systems Services (<u>osssallemployees@uillinois.edu</u>) or the Registrar's Office – 312-996-4381

## **Technical Assistance using EDDIE or Mobius View**

Search the AITS Knowledgebase (<u>https://answers.uillinois.edu/systemoffices/</u>) or contact the AITS Service Desk:

- Online: (https://answers.uillinois.edu/systemoffices/aits-service-desk
- Phone: 312-996-4806
- Email: servicedeskaits@uillinois.edu